## "校友邦大学生实习实践管理平台"使用要求

2024年岗位实习统一使用"校友邦大学生实习实践管理 平台"进行实习全过程信息化管理。

## 一、登录

(一) 学生端

 1. 学生登录"校友邦"平台(网页登录湘化E云--教学 服务--实习管理平台;或者微信小程序登录),注册并完成 学籍认证后才能进入实习操作界面。

 2. 实习过程中,学生需完成以下工作:查看实习计划--提交实习岗位--拍照上传三方协议和家长知情同意书--发表
 日志--下载岗位实习报告模板、填写上传--实习鉴定表下载
 ,企业负责人填写盖章并拍照上传--导出实习手册。

3. 实习日志填写要求:实习期间实习周志不少于 25
篇,每篇字数不少于 300 字;岗位实习总结不少于 2000 字。具体要求由各学院自行规定。

4. 实习报告、实习周志和实习鉴定表在实习计划结束前
 一周内完成。

(二) 教师端

 N页登录"湘化E云--教学服务--实习管理平台"或 微信小程序"校友邦教师版"(教师登录账号为人事工号, 初始密码为"t+姓名首字母小写+工号"。例:张三 2024010001, 密码为tzs2024010001, 登录后自行修改密码)。

2.实习指导教师可查看相应范围内学生的实习情况,包括实习单位信息、实习日志提交、签到记录、实习报告上传等情况。

 3. 二级学院管理员可直接从统计报表模块,查看、导出 报表。

## 二、权责与分工

我校参与岗位实习工作的所有人员均使用"校友邦"平 台完成岗位实习工作。根据分工与身份不同,平台角色分为 :二级学院负责人、二级学院管理员、专业负责人、实习指 导老师、学生。

(一)二级学院负责人:原则上由二级教学副院长担任,有查看全院实习数据的权限。

(二)二级学院管理员(教学干事):负责校友邦平台
 在学院的通知、培训与推进,包括基础数据准备、督促实习
 整体进程、日常运维管理;有查看全院实习数据的权限。(
 附件1:教务管理操作指南)

(三)实习负责人(专业负责人):负责制订与发布实 习计划,包括设置考核规则、分配指导老师、实习成绩归档
;有管理本实习课程数据的权限。(附件2:实习负责人操 作指南) (四)实习指导老师:由专业负责人指派,进行若干学生
 的实习指导。负责学生岗位审核(自主实习)、实习过程指导、评定实习成绩。有指导相应学生评定其成绩的权限。(
 附件 3:指导老师操作指南)

指导教师应及时登录"实习管理平台"了解学生实习动态,批阅学生实习日志,及时解答学生实习过程中遇到的学 习、工作、生活等各方面的问题,评定学生实习成绩。分散 实习的学生必须完成实习的全部任务并提交实习报告、实习 日志、实习单位的鉴定方可参加考核。实习结束后,学生实 习日志、实习报告由各二级学院存档。

(五)学生:即参与岗位实习的学生。需要依托平台完成:学籍认证、查看实习计划、提交实习岗位、提交过程资料、查看指导信息、完成实习鉴定表格、提交实习报告和实习日志、生成实习手册。(附件 4:学生操作指南)

学生实习期间需登录"校友邦平台"记录实习过程,撰 写实习报告,完成对实习环节组织以及实习单位的综合评价,也可通过平台对学校实习管理工作提出建议和意见。学生 实习日志内容要如实反映实习工作状态。

免岗位实习只有入伍和退役两种情况,如有符合条件的 学生需要申请,可以查看附件5:学生实习免申请。

三、工作阶段

按照工作阶段,岗位实习分为实习准备、实习过程、实 习结束三个阶段: (一)实习准备(实习前3周—实习前3天):进行基础信息准备、学院培训动员、制定发布实习实施方案和实习 计划、选取实习基地、关联指导老师、学生注册、查看实习 计划、提交实习岗位、实习岗位审核等工作。

(二)实习过程(实习开始—实习结束):进行过程资料提交、过程指导、查看指导信息、实习单位鉴定、提交实习报告和实习日志、实习成绩评定、实习效果评价等工作。

(三)实习结束(实习结束-2025年6月30日):进行实 习手册导出、实习成绩归档、总结等工作。